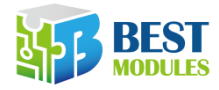

# 目 录

| 脚位功能2               |
|---------------------|
| 降低待机功耗的做法3          |
| 与 Arduino Uno 连接使用3 |
| 接线 4                |
| 下载并执行范例程序 5         |
| 指纹登记5               |
| 指纹识别 6              |
| 查询已登录的指纹数目 7        |
| 删除 ID7              |
| 使用 SDK_DEMO 软件9     |
| 接线 9                |
| 下载并执行 SDK_DEMO10    |
| 查看模块详细数据 11         |
| 指纹登记11              |
| 指纹验证 12             |
| 指纹识别 13             |

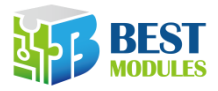

## 脚位功能

指纹识别模块 GTM-5210F332 上有 2 个 4-pin 的 JST-SH 连接器(脚距 1.0mm),分 别为 UART 连接器(UART Connector)及触控 IC 连接器(Touch IC Connector),引 脚如下图所示。

**UART** Connector

### **Touch IC Connector**

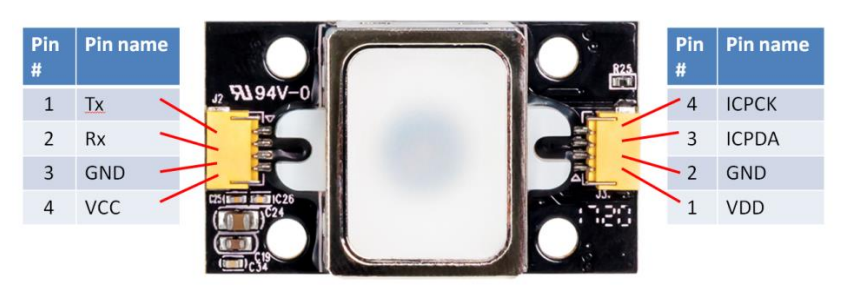

#### UART 连接器的引脚说明:

| Pin No. | Pin Name | 说明                                                                                     |
|---------|----------|----------------------------------------------------------------------------------------|
| 1       | Tx       | 模块 UART 接口的数据传送脚, 电压为 3.3V (TTL)                                                       |
| 2       | Rx       | 模块 UART 接口的数据接收脚, 电压为 3.3V (TTL)                                                       |
| 3       | GND      | 接地                                                                                     |
| 4       | VCC      | 电源,接3.3V <sup>~</sup> 6VDC,此电源仅用来供电给指纹识别模块,模<br>块内建有稳压器,此电源经过稳压器再供电给整个模块(但不包<br>括触控IC) |

#### 触控 IC 连接器的引脚说明:

| Pin No. | Pin Name | 说明                                                                     |
|---------|----------|------------------------------------------------------------------------|
| 1       | VDD      | 电源,接 3.3V DC,此电源仅用来供电给触控 IC,不供电给模块的其他电路                                |
| 2       | GND      | 接地                                                                     |
| 3       | ICPDA    | 平常模式下,未使用。<br>烧录模式下,为触控 IC 的烧录引脚。                                      |
| 4       | ICPCK    | 平常模式下,作为触控 IC 的输出脚,当手指碰触指纹传感器的<br>周围的铁框时,输出高电平。<br>烧录模式下,为触控 IC 的烧录引脚。 |

注:本产品出货时触控 IC 已烧录程序,用户无需烧录触控 IC。

本产品出货时未附有线材,请您自行购买,将讯号引出使用。

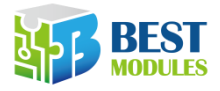

## 降低待机功耗的做法

模块内建触控 IC,其主要功能是侦测手指是否接触到指纹传感器,当手指碰触指 纹传感器的周围的铁框时,触控 IC 接口 pin 4 (ICPCK)会输出高电平,若无接触 则为低电位。

在日常的操作里,我们可以在侦测到有手指按压在指纹传感器上时再供电给指纹 识别模块,如此可以降低模块待机时的功耗。我们可以使用外接的电路或微控制器(例如 Arduino 板)在侦测到 ICPCK 脚位为高电平时再供电给整个模块(透过 UART 接口 pin 4 VCC 脚)。

若要采用此作法来节省耗电,须注意必须保持供电给触控 IC 以便其正常工作。 如果您不需要此功能,可以不使用触控 IC 接口,此接口不接线并不影响整个指 纹识别模块的正常工作,但此时须保持 UART 接口 pin 4 VCC 脚持续供电(3.3V ~ 6V)的状态。

## 与 Arduino Uno 连接使用

此模块有丰富的指令,外部控制器可使用这些指令来操作本模块。以下介绍使用 Arduino Uno 来操作指纹识别模块 GTM-5210F32。

### 电平转换电路

由于 Arduino Uno 板为 5V 工作电压而指纹识别模块的 UART 电压为 3.3V,因此我 们需要做 5V 与 3.3V 的逻辑电平转换,下图是一个简单的 5V 与 3.3V TTL 电平转换电路。

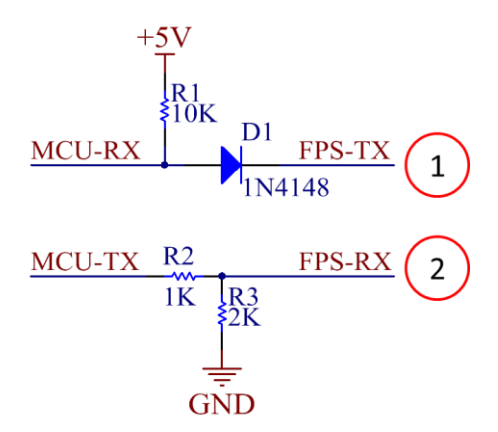

5V/3.3V logic Level Converter Circuit

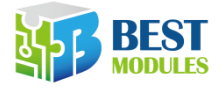

## 接线

配合范例程序使用时,请依以下的接线方式。

Arduino UNO 板的接线:

| Pin  | 功能                    | 接线方式                                                                         |
|------|-----------------------|------------------------------------------------------------------------------|
| 4    | Software<br>serial RX | 接到电平转换电路的 MCU-RX                                                             |
| 5    | Software<br>serial TX | 接到电平转换电路的 MCU-TX                                                             |
| 6    | 手指按压侦测                | 接到指纹识别模块 Touch IC 接口的 ICPCK (pin 4),当手指触摸到模块传感器的铁框时,ICPCK 引脚为 High,未接触时为 Low |
|      |                       | [注:我们提供的范例程序未使用到此讯号,可以不接此线]                                                  |
| 5V   | 提供 5V 电源              | 接到指纹识别模块 UART 接口的 VCC (pin 4),提供电源给指 纹识别模块,同时也接到电平转换电路的+5V                   |
| 3.3V | 提供 3.3V 电源            | 接到指纹识别模块 Touch IC 接口的 VDD (pin 1),提供电源<br>给指纹识别模块里的 Touch IC                 |
| GND  | 接地                    | 接到接到指纹识别模块 UART 接口的 GND (pin 3), Touch IC 接口的 GND (pin 2),同时也接到电平转换电路的 GND   |

### 指纹识别模块的接线:

| 连接器      | Pin | Pin Name | 接线方式                                                       |
|----------|-----|----------|------------------------------------------------------------|
|          | 1   | ТХ       | 接到电平转换电路的 FTP-TX                                           |
|          | 2   | RX       | 接到电平转换电路的 FTP-RX                                           |
| UARI     | 3   | GND      | 接到 Arduino UNO 板的 GND                                      |
|          | 4   | VCC      | 接到 Arduino UNO 板的 5V                                       |
|          | 1   | VDD      | 接到 Arduino UNO 板的 3.3V                                     |
|          | 2   | GND      | 接到 Arduino UNO 板的 GND                                      |
| Touch IC | 3   | ICPDA    | 无                                                          |
| Touch IC | 4   | ICPCK    | 接到 Arduino UNO 板的 pin 6<br>[注:我们提供的范例程序未使用到此讯号,可<br>以不接此线] |

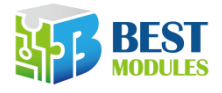

### 下载并执行范例程序

网络上的开源社群已经有针对此系列指纹辨识模块的 Arduino 开源程序[链结],您可以参考,我们基于此开源程序开发了范例程序 FPS\_GTM5210F32\_demo,请在本产品产品页面的 DOCUMENTS 下载,下载后将其加入开源程序的 examples 目录内。

进入 Arduino IDE 后,打开工具 → 串行端口监控窗口 (Ctrl+Shift+M),显示 初始画面如下,范例程序演示四个功能:指纹登记、指纹识别、删除 ID、查询已 登记的指纹数目。

范例程序的setup()程序里的UseSerialDebug可用以设定是否显示通讯规约的封包内容,范例程序设定为不显示(false),您可自行修改为显示(true)。

| 💿 COM3 (Arduino/Genuino Uno) |        | _                       |       | $\times$ |
|------------------------------|--------|-------------------------|-------|----------|
|                              |        |                         |       | 傳送       |
|                              |        |                         |       | ^        |
| Demo Functions:              |        |                         |       |          |
| (A) Fingerprint Enrollment   |        |                         |       |          |
| (B) Fingerprint Identifica   | ition  |                         |       |          |
| (C) Delete ID                |        |                         |       |          |
| (D) Get Enrolled ID Count    |        |                         |       |          |
|                              |        |                         |       |          |
| Please choose A or B or C    | or D:  |                         |       |          |
|                              |        |                         |       |          |
|                              |        |                         |       |          |
|                              |        |                         |       |          |
|                              |        |                         |       |          |
|                              |        |                         |       |          |
|                              |        |                         |       | ~        |
| <                            |        |                         |       | >        |
| ☑ 自動捲動 沒有                    | 育行結尾 ~ | 9600 baud $\qquad \sim$ | Clear | output   |

#### 指纹登记

输入A可执行指纹登记,范例程序会从0开始找到一个尚未被使用的 ID 来作为此 次登记的 ID,每次登记一个指纹须按压3次,依照画面的提示讯息进行按压手指 及移开手指即可,

指纹登录程序主要使用指纹识别模块的 CaptureFinger 指令及 Enrollx 指令 (Enroll1、Enroll2、Enroll3)。CaptureFinger 指令的功能为取指纹,如果在执行 CaptureFinger 指令时手指未按压,则显示错误讯息 Fail to capture x finger  $(x \ b \ first \ second \ third)$ 。Enrollx 指令的功能为产生指纹样板文件(template),如果指令执行失败则显示错误讯息 Enrolling Failed with error code: x; x=1 及 x=2 都是代表产出样板档失败,可能的原因是按压力道太轻,指纹不够清晰。 x=3 代表指纹已经登录过了,在数据库中存在相同指纹,您可使用 Delete ID 功能来移除指纹。

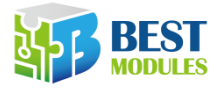

0

| 💿 COM3 (Arduino/Genuino Uno)      |       |           | _    |       | ×      |
|-----------------------------------|-------|-----------|------|-------|--------|
|                                   |       |           |      |       | 傳送     |
| Demo Evantionet                   |       |           |      |       | ^      |
| (A) Eigenmeint Engellment         |       |           |      |       |        |
| (A) Fingerprint Enrollment        |       |           |      |       |        |
| (B) Fingerprint Identification    |       |           |      |       |        |
| (C) Delete ID                     |       |           |      |       |        |
| (D) Get Enrolled ID Count         |       |           |      |       |        |
|                                   |       |           |      |       |        |
| Please choose A or B or C or D: A |       |           |      |       |        |
| Eingernrint Enrellment            |       |           |      |       |        |
|                                   |       |           |      |       |        |
| Press finger to Enroll # 0        |       |           |      |       |        |
| Remove finger                     |       |           |      |       |        |
| Press same finger again: 2nd time |       |           |      |       |        |
| Remove finger                     |       |           |      |       |        |
| Press same finger again: 3rd time |       |           |      |       |        |
| Pomovo fingor                     |       |           |      |       |        |
| Errelling Successful              |       |           |      |       |        |
| END Finesensint Encollment demo   |       |           |      |       |        |
| END Fingerprint Enrollment demo   |       |           |      |       | ~      |
| ☑ 自動捲動                            | 沒有行結尾 | ∨ 9600 ba | ud ~ | Clear | output |

#### 指纹识别

输入 B 可执行指纹识别,若识别成功会显示该指纹的 ID 号码。

| 👓 COM3 (Arduino/Genuino Uno)                                                                                                  |         | _           |       | $\times$ |
|----------------------------------------------------------------------------------------------------|---------|-------------|-------|----------|
|                                                                                                    |         |             |       | 傳送       |
| Demo Functions:<br>(A) Fingerprint Enrollment<br>(B) Fingerprint Identification<br>(C) Delete ID<br>(D) Get Enrolled ID Count |         |             |       | ^        |
| Please choose A or B or C or D: B                                                                                             |         |             |       |          |
| Fingerprint Identification                                                                                                    |         |             |       |          |
| Please press finger withiin 2 second<br>Verified ID:0<br>END Fingerprint Identification demo                                  | s       |             |       |          |
|                                                                                                    | 沒有行結尾 ~ | 9600 baud v | Clear | r output |

范例程序的设计是点亮LED后等待2秒再取指纹,您可自行修改程序调整等待时间。 指纹辨识程序主要使用指纹识别模块的CaptureFinger 指令及Identify 指令,若在 取指纹时失败,则显示错误讯息Please press finger,未按压手指。若辨识失败 则显示错误讯息Finger not Found,原因是此指纹未登录过。

www.bestmodulescorp.com

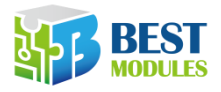

#### 查询已登录的指纹数目

输入 D 可查询已登录的指纹数目。

| ∞ COM3 (Arduino/Genuino Uno) —    |       | ×      |
|-----------------------------------|-------|--------|
|                                   |       | 傳送     |
| Demo Functions:                   |       | ^      |
| (A) Fingerprint Enrollment        |       |        |
| (B) Fingerprint Identification    |       |        |
| (C) Delete ID                     |       |        |
| (D) Get Enrolled ID Count         |       |        |
|                                   |       |        |
| Please choose A or B or C or D: D |       |        |
|                                   |       |        |
| Get Enrolled ID Count             |       |        |
| 1 Enrolled ID                     |       |        |
| END Get Enrolled ID Count demo    |       |        |
|                                   |       |        |
| Demo Functions:                   |       | ~      |
| ☑ 自動捲動 沒有行結尾 ~ 9600 baud ~        | Clear | output |

此功能主要使用指纹识别模块的 GetEnrollCount 指令,用以取得模块上的数据库目前储存的指纹数目。

#### 删除 ID

输入 C 可执行删除 ID,可选择删除指定的 ID 或是删除所有 ID 回复到空白状态。 依范例程序的设计,指定 ID 时请注意在 ID 号码后加上 E 才能成功。

| 📀 COM3 (Arduino/Genuino Uno)                   |       |            | - [   |             |
|------------------------------------------------|-------|------------|-------|-------------|
|                                                |       |            |       | 傳送          |
| Demo Functions:                                |       |            |       |             |
| (A) Fingerprint Enrollment                     |       |            |       |             |
| (R) Fingerprint Identification                 |       |            |       |             |
| (C) Delete ID                                  |       |            |       |             |
| (D) Get Enrolled ID Count                      |       |            |       |             |
|                                                |       |            |       |             |
| Please choose A or B or C or D: C              |       |            |       |             |
|                                                |       |            |       |             |
| Delete ID                                      |       |            |       |             |
|                                                |       |            |       |             |
| Please select delete ID method:                |       |            |       |             |
| (1) Delete Specified ID number                 |       |            |       |             |
| (2) Delete all IDs                             |       |            |       |             |
| Please choose 1 or 2: 1 Delete one ID          |       |            |       |             |
| Enter the ID number, end with 'E', ex, 199E: 0 |       |            |       |             |
| Delete OK!                                     |       |            |       |             |
| END Delete ID demo                             |       |            |       |             |
|                                                |       |            |       |             |
| ☑ 自動捲動                                         | 沒有行結尾 | ✓ 9600 bau | d ~ b | Clear outpu |

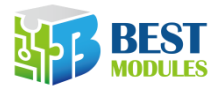

| 💿 COM3 (Arduino/Genuino Uno)      |            |            | _    |      | $\times$ |
|-----------------------------------|------------|------------|------|------|----------|
|                                   |            |            |      |      | 傳送       |
| Demo Functions:                   |            |            |      |      | ^        |
| (A) Fingerprint Enrollment        |            |            |      |      |          |
| (B) Fingerprint Identification    |            |            |      |      |          |
| (C) Delete ID                     |            |            |      |      |          |
| (D) Get Enrolled ID Count         |            |            |      |      |          |
|                                   |            |            |      |      |          |
| Please choose A or B or C or D: C |            |            |      |      |          |
| Delete ID                         |            |            |      |      |          |
|                                   |            |            |      |      |          |
| Please select delete ID method:   |            |            |      |      |          |
| (1) Delete Specified ID number    |            |            |      |      |          |
| (2) Delete all IDs                |            |            |      |      |          |
| Please choose 1 or 2: 2 Dele      | te all IDs |            |      |      |          |
| Are you sure want to delete(Y:yes | N:no)? Y   |            |      |      |          |
| Delete All ID OK!                 |            |            |      |      |          |
| END Delete ID demo                |            |            |      |      |          |
| <                                 |            |            |      |      | >        |
| ☑ 自動捲動                            | 沒有行結尾      | ∼ 9600 bai | id ~ | Clea | r output |

此功能主要使用指纹识别模块的 DeleteID 及 DeleteAll 指令。

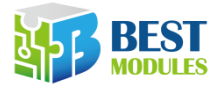

## 使用 SDK\_DEMO 软件

SDK\_DEMO 是一个在计算机上执行的软件,它可以演示指纹辨识模块 GTM-5210F32 的大部分基本功能。您只需要正确地将模块联机,不需要写程序即可开始操作指 纹识别模块,SDK\_DEMO 程序可以在产品页面的 DOCUMENTS 里下载。

### 接线

我们使用市售的 USB 转 TTL 模块来连接指纹识别模块,由于指纹识别模块的 UART 是 3.3V,所以设定 USB 转 TTL 模块工作在 3.3V,但把 5V 电源单独拉出供电给指 纹识别模块(接到 UART 接口的 pin 4 VCC 脚)。如果 USB 转 TTL 模块的 5V 输出电 流不足,则必须将 VCC 脚单独供电,电压范围 3.3V<sup>~</sup>6V。

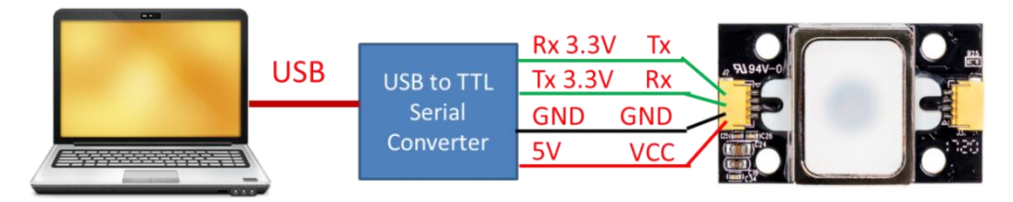

完成接线之后,在 windows 的设备管理器里可查看 USB 转 TTL 模块被指定的 COM 端口,请注意这个 COM 端口不是固定的,它会随着计算机的配置而改变。

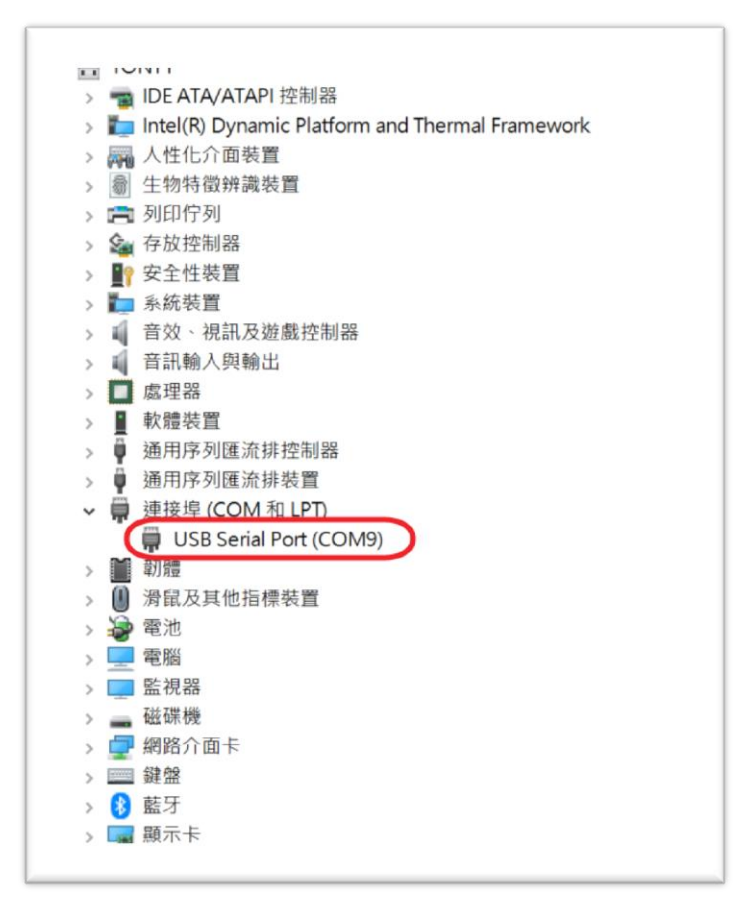

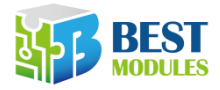

## 下载并执行 SDK\_DEMO

启动 SDK\_DEMO 后的画面如下:

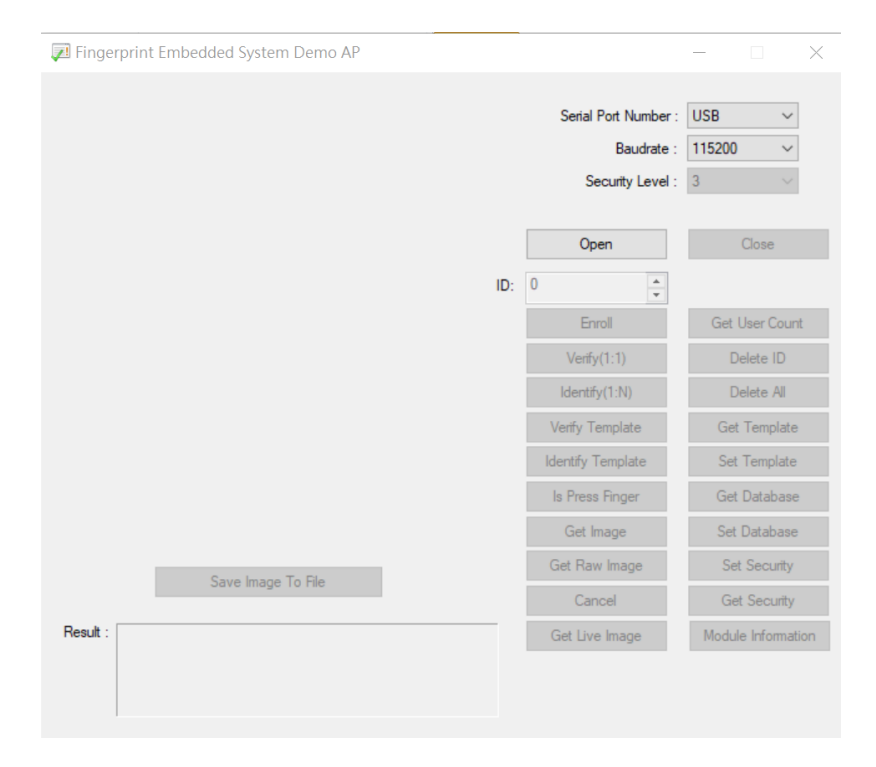

修改右上方 Serial Port Number 后再点击 Open 即可启动模块。

| 뒏 Fingerprint Embedded System Demo AP                    |     |                      | _         |           | $\times$ |
|----------------------------------------------------------|-----|----------------------|-----------|-----------|----------|
|                                                          |     |                      |           |           |          |
|                                                          |     | Serial Port Number : | COM9      | ~         |          |
|                                                          |     | Baudrate :           | 115200    | ~         |          |
| Security Level :                                         |     |                      |           | ~         |          |
|                                                          |     |                      |           |           |          |
|                                                          |     | Open                 | C         | Close     |          |
|                                                          | ID: | 0                    | Anti-     | Fake Ena  | able     |
|                                                          |     | Enroll               | Get U     | ser Count | Ł        |
|                                                          |     | Verify(1:1)          | Delete ID |           |          |
|                                                          |     | Identify(1:N)        | Del       | lete All  |          |
|                                                          |     | Verify Template      | Get 1     | Template  |          |
|                                                          |     | Identify Template    | Set T     | Femplate  |          |
|                                                          |     | Is Press Finger      | Get [     | Database  |          |
|                                                          |     | Get Image            | Set D     | )atabase  |          |
| Saus Issans Ta File                                      |     | Get Raw Image        | Set       | Security  |          |
| Save image to file                                       |     | Cancel               | Get       | Security  |          |
| Result : FirmwareVersion: 20171018, IsoAreaMaxSize: 0 KB | _   | Get Live Image       | Module    | Informati | on       |
| DEVICESIN, EFISER4010DE073C-040F30032F000000             |     |                      |           |           |          |
|                                                          |     |                      |           |           |          |
|                                                          |     |                      |           |           |          |

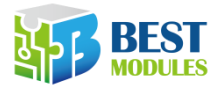

#### 查看模块详细数据

| 🗾 Fingerprint Embedded System Demo AP                                                                                                    |                                | - 🗆 ×                                                                                                    |
|----------------------------------------------------------------------------------------------------|--------------------------------|----------------------------------------------------------------------------------------------------|
| Module Information                                                                                                    | Serial Port Number<br>Baudrate | : COM9 ~<br>: 115200 ~<br>× ~                                                                                                    |
| Sensor = CMOS-6.5<br>EngineVersion = V2.8<br>RawImage Area (width x Height) = 160 * 120<br>Image Area (width x Height) = 258 * 202<br>Record Count (Max.) = 200<br>Enroll Count = 3<br>Template Size = 498(Byte) | 0K                             | Close<br>Anti-Fake Enable<br>et User Count<br>Delete ID<br>Delete All<br>iet Template<br>iet Template<br>iet Database<br>et Database<br>Set Security |
| Result : Firmware Version: 20171018, IsoAreaMaxSize: 0 KB<br>DeviceSN: EF15EF4016DE673C-640F50092F000000                                                                                                    | Get Live Image                 | Set Security<br>Module Information                                                                                                    |

您可以点击右下角的 Module Information 查看模块的详细数据。

#### 指纹登记

按压时稍微用力压紧以便于指纹采集,若按压过轻容易造成登录失败。

点击 Enroll 以登记指纹,点击前,可以更改 ID 字段里的数值以指定此次登记的 指纹的 ID 编号。本模块的容量为 3000 个指纹, ID 编号由 0 到 2999,此次登记 我们设定 ID 编号为 2999。

点击 Enroll 后,指纹识别模块会亮起。'Result:'字段里显示"input finger 1 !'的信息,请您按压手指于传感器的平板上,成功登记一个指纹需要采样三次,依照'Result:'字段的指示完成登记。

www.bestmodulescorp.com

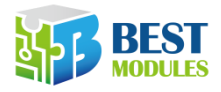

| Fingerprint Embedded System Demo AP |     |                      | - 🗆 X              |
|-------------------------------------|-----|----------------------|--------------------|
|                                     |     | Serial Port Number : | COM9 ~             |
|                                     |     | Baudrate :           | 115200 ~           |
|                                     |     | Security Level :     | 3 ~                |
|                                     |     | Open                 | Close              |
|                                     | ID: | 1                    | Anti-Fake Enable   |
|                                     | [   | Enroll               | Get User Count     |
|                                     | [   | Verify(1:1)          | Delete ID          |
|                                     | [   | Identify(1:N)        | Delete All         |
|                                     | [   | Verify Template      | Get Template       |
|                                     | [   | Identify Template    | Set Template       |
|                                     | [   | Is Press Finger      | Get Database       |
| Save Image To File                  |     | Get Image            | Set Database       |
|                                     |     | Get Raw Image        | Set Security       |
|                                     |     | Cancel               | Get Security       |
| Result : Enroll OK (ID = 0)!        |     | Get Live Image       | Module Information |

本模块支持360度识别,按压手指时不限于从哪个方向按压,都可以完成采样及识别。

#### 指纹验证

Verify(1:1)的功能是比对在 ID 字段所指定的 ID 编号与按压的手指是否相同。 点击 Verify(1:1)后,程序等待您按压手指,若您按压正确的手指,画面会显示 ID 及此次验证所耗用的时间。

| 🗊 Fingerprint Embedded System Demo AP    |     |                                                        | - 🗆 ×                   |
|------------------------------------------|-----|--------------------------------------------------------|-------------------------|
|                                          |     | Serial Port Number :<br>Baudrate :<br>Security Level : | COM9 ✓   115200 ✓   3 ✓ |
| Save Image To File                       | ID: | Open                                                   | Close                   |
|                                          |     | Enroll                                                 | Get User Count          |
|                                          |     | Verify(1:1)                                            | Delete ID               |
|                                          |     | Identify(1:N)                                          | Delete All              |
|                                          |     | Verify Template                                        | Get Template            |
|                                          |     | Identify Template                                      | Set Template            |
|                                          |     | Is Press Finger                                        | Get Database            |
|                                          |     | Get Image                                              | Set Database            |
|                                          |     | Get Raw Image                                          | Set Security            |
|                                          |     | Cancel                                                 | Get Security            |
| Result : ID = 0 : 437 ms; Input finger ! |     | Get Live Image                                         | Module Information      |
|                                          |     |                                                        |                         |

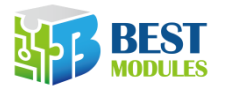

#### 指纹识别

Identify(1:N)的功能是比对您所按压的手指与已登记的指纹数据库,找出其 ID 编号,若您按压的手指并未登记过,画面会显示 NG。

| 🗾 Fingerprint Embedded System Demo AP    |     |                     | - 🗆 🗙              |
|------------------------------------------|-----|---------------------|--------------------|
|                                          |     | C. (I.D. (Northern  | 00110              |
|                                          |     | Senal Port Number : | COM9 ~             |
|                                          |     | Baudrate :          | 115200 ~           |
|                                          |     | Security Level :    | 3 🗸 🗸              |
|                                          |     |                     |                    |
|                                          |     | Open                | Close              |
|                                          | ID: | 1                   | Anti-Fake Enable   |
|                                          |     | Enroll              | Get User Count     |
|                                          |     | Verify(1:1)         | Delete ID          |
|                                          |     | Identify(1:N)       | Delete All         |
|                                          |     | Verify Template     | Get Template       |
|                                          |     | Identify Template   | Set Template       |
|                                          |     | Is Press Finger     | Get Database       |
| Save Image To File                       |     | Get Image           | Set Database       |
|                                          |     | Get Raw Image       | Set Security       |
| Save image to the                        |     | Cancel              | Get Security       |
| Result : ID = 0 : 578 ms; Input finger ! | _   | Get Live Image      | Module Information |
|                                          |     |                     |                    |